# MiVoice Office 250 6900 User Guide

SEPTEMBER 2018 DOCUMENT RELEASE 5.1 6900 USER GUIDE

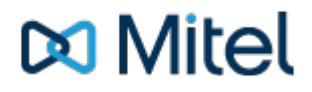

## NOTICE

The information contained in this document is believed to be accurate in all respects but is not warranted by Mitel Networks<sup>™</sup> Corporation (MITEL®). The information is subject to change without notice and should not be construed in any way as a commitment by Mitel or any of its affiliates or subsidiaries. Mitel and its affiliates and subsidiaries assume no responsibility for any errors or omissions in this document. Revisions of this document or new editions of it may be issued to incorporate such changes.

No part of this document can be reproduced or transmitted in any form or by any means - electronic or mechanical - for any purpose without written permission from Mitel Networks Corporation.

## TRADEMARKS

The trademarks, service marks, logos and graphics (collectively "Trademarks") appearing on Mitel's Internet sites or in its publications are registered and unregistered trademarks of Mitel Networks Corporation (MNC) or its subsidiaries (collectively "Mitel") or others. Use of the Trademarks is prohibited without the express consent from Mitel. Please contact our legal department at legal@mitel.com for additional information. For a list of the worldwide Mitel Networks Corporation registered trademarks, please refer to the website: http://www.mitel.com/trademarks.

Windows and Microsoft are trademarks of Microsoft Corporation.

Other product names mentioned in this document may be trademarks of their respective companies and are hereby acknowledged.

MiVoice Office Application Suite Release 5.1 - September, 2018

®,™ Trademark of Mitel Networks Corporation © Copyright 2018 Mitel Networks Corporation All rights reserved

## Introduction

This user guide is designed to complement the 69xx Quick Reference Guides and User Guides which are available for the Mitel 69xx Series of phones. It provides information on the softkeys and dialogue screens that are available to a user when 69xx phones are being used on a MiVoice Office 250 telephone system.

For information on any of the following operations, please refer to the Quick Reference Guide for your model of phone:

- Call Handling (Dialling, Hold/Retrieve, Transferring, Conferencing etc.)
- Call History
- Directory Access

For information on phone configuration options and technical information, please refer to the User/Admin Guides for your model of phone.

## **Unsupported 69xx Features**

The following features of the 69xx series of phones running SIP firmware are not supported when implemented on a MiVoice Office 250 call manager.

- Audio Hi-Q / G.722
- BLF List
- Shared Call Appearance (SCA) Call Bridging
- Centralized Conferencing (Platform Based Conferencing)
- CSV External Data Sources (These are used for System Speed Dial & Internal Directories and are not available for user use. LDAP directories are supported.)

## 69xx Feature Differences

The following features of the 69xx series of phones running SIP firmware are supported via the MiVoice Office Application Suite. The features/softkeys may differ to those directly provided by the phone. Please refer to MiVoice Office Application Suite softkey documentation (not the 69xx Admin/User Guides) when using any of the following features:

- ACD Login/Out
- BLF
- Do-Not-Disturb
- Forwarding

## **User Keymaps**

All users of 6900 phones on MiVoice Office 250 have their own personal keymap which they can customize as required. Any softkey that has not been centrally configured by an administrator is available for user to configuration.

## **Speed Dial Softkeys**

Speed dial softkeys can be configured directly through the phone's interface. To configure a speed dial softkey, press and hold any un programmed key on the phone and wait for the following screen to appear:

| and they a | Laber   |  |  |
|------------|---------|--|--|
|            | Line: 1 |  |  |
|            |         |  |  |
|            |         |  |  |

Using the on screen keyboard, populate the Label property with the name of the contact and then enter the telephone number to dial in the box below. Press 'Save' to assign the speed dial to the softkey.

The speed dial can be edited by repeating the 'press & hold' process on an existing speed dial softkey.

## All Other Softkey Types

All other softkey types must be configured through the web user interface for user keymaps on the MiVoice Office Application Suite. There are two ways to access your user keymap configuration, directly through the MCS website or by using the hyper link from within the Phone Manager Desktop client:

Access via MCS and login in with your user credentials (browse to the MiVoice Office Application Suite website):

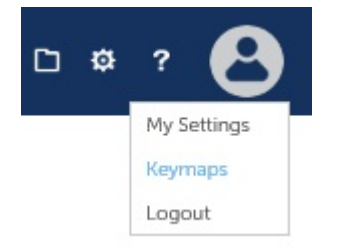

Access via Phone Manager Desktop:

|   | Settings        |
|---|-----------------|
| 3 | Edit My Keymaps |
|   | Help            |
|   | About           |
| l | Exit            |

If a Phone Manager Desktop user is remotely connected to the MCS, they will not be able to access the User Keymaps page if the website port has not been forwarded through the firewall. User Keymap editing should be performed when on a local connection or through a VPN.

## **Editing User Keymaps**

Once on the User Keymaps webpage, a list of 6900 phones assigned to the user will be displayed in the grid. If there are no phones displayed there are no 6900 phones associated with your user account, please contact a system administrator for more information.

To edit a keymap, press the edit icon ( $\checkmark$ ) next to an extension. The keymap for that extension will be displayed. Any softkeys that have been configured centrally by an administrator will be displayed on the keymap but will be read-only (greyed out). Any softkey that has not been configured centrally can be configured by the user.

The image below shows an example user keymap:

| Тор | Softkeys   | Softkeys | PK              | M1    | PKM 2 | PKM 3 |               |       |   |  |
|-----|------------|----------|-----------------|-------|-------|-------|---------------|-------|---|--|
|     |            | Туре     |                 |       | Lab   | st    |               | Value |   |  |
| 1   | Line       |          | $\mathbf{\vee}$ |       |       |       | 1             |       |   |  |
| 2   | Line       |          | $\mathbf{\vee}$ |       |       |       | 2             |       |   |  |
| 3   | Presence P | offle    | $\mathbf{\vee}$ |       |       |       |               |       |   |  |
| 4   | ACD Togg   | e        | V               | ACD   |       |       |               |       |   |  |
| 5   | Do Not Dis | turb     | V               | OND   |       |       | User Choice   |       | ~ |  |
| 6   | None       |          | ×               |       |       |       |               |       |   |  |
| 7   | Handsfree  | On/Off   | $\vee$          | Hand  | stree |       |               |       |   |  |
| 8   | BLF - User |          | $\mathbf{\vee}$ | Peter | F     |       | Peter Famant  |       |   |  |
| 9   | BLF - User | <u>.</u> | $\mathbf{\vee}$ | Steve | n L   |       | Steven Lawton |       |   |  |
| 10  | BLF - User |          | V               | Hasar | K     |       | Hasan Khan    |       |   |  |

The 'TopSoftkeys' and 'Softkeys' tabs provide access to configure the base softkeys available on the phone. The 'PKM' tabs can be used to configure softkeys on 'Programmable Key Modules' if they have been connected to the phone. In the image above, topsoftkey 6 is available to configure by the user, the other softkeys are not as they have already been configured centrally by an administrator. n.

## 6900 Softkey Features

The following table lists all the different softkeys that are available to add to a 6900 handset. The features behind each softkey are either provided by the phone itself or by the MCS server.

For information about the user interaction with on screen dialogues associated to softkeys, please refer to the <u>Softkey</u> <u>Feature Screens</u> section.

| Phone bar<br>by the M        | ased softkey features are processed locally on<br>CS server and will communicate with the serve                                                                                                    | the phone, Server based softkey features are<br>er when pressed.                                                                                                  | processed          |
|------------------------------|----------------------------------------------------------------------------------------------------|----------------------------------------------------------------------------------------------------|--------------------|
| Softkeys<br>of the           | configured along the bottom of the phone sho<br>, OFF<br>displayed on the top softkeys.                                                                                                    | w status with a blue outline                                                                                                    | instead            |
| Softkey<br>Type              | Feature Description                                                                                                    | Softkey Examples                                                                                                    | Phone or<br>Server |
| Account<br>Code              | Used to set optional accounts on any<br>external call that is in progress at the<br>handset.<br>Parameter: Enter an account code or leave<br>blank to prompt the user when pressed.<br>Enter a comma separated list to give the<br>user a choice when pressed.                                                                              | No call, no account code or account<br>code does not match call<br>Con<br>Call in progress, the account code<br>matches the parameter                             | Server             |
| Account<br>Code<br>Following | Used to set account codes on all external<br>calls made from the handset until the<br>feature is toggled off.<br>Parameter: Enter an account code or leave<br>blank to prompt the user when pressed.<br>Enter a comma separated list to give the<br>user a choice when pressed.                                                             | No account code following or<br>account code following set does not match<br>parameter<br>Account code will be associated with<br>every valid call until disabled | Server             |
| ACD End<br>Wrap              | If there is an Agent ID logged in to the<br>handset, this softkey will allow the user to<br>end wrap-up status early if required.<br>No parameters.                                                                                                    | Not in Wrap-up state Agent in Wrap-up state                                                                                                    | Server             |
| ACD<br>Toggle                | Provides support to log ACD agents into<br>and out of the handset.<br>Parameter: Enter a hunt group or comma<br>separated list of hunt groups. Leave blank to<br>provide the user a list of hunt groups the<br>agent is a member of when pressed. Use *<br>as the parameter to log in\out of all hunt<br>groups without prompting the user. | Logged Out<br>Logged In/Free<br>Busy                                                                                                    | Server             |
|                              | MCS user the phone is associated with,                                                                                                    | vvrap-up                                                                                                    |                    |

|                     | it will be pre-populated into the Agent<br>ID dialog when the user presses the<br>ACD Toggle key.                                                                           |                                        |        |
|---------------------|----------------------------------------------------------------------------------------------------|----------------------------------------|--------|
| Agent Help          | Allows the user to invoke the Agent Help<br>feature on the telephone system.<br>No parameters.                                                                              | Agent help not in progress             | Server |
|                     |                                                                                                    | Agent help in progress                 |        |
| BLF -<br>Extension  | Shows the status of an extension on the telephone system and provides one-click dialling.                                                                                   | Idle                                   | Server |
|                     | Parameter: Select an extension from the telephone system.                                                                                                    | Busy                                   |        |
|                     |                                                                                                    | Do-not-disturb                         |        |
|                     |                                                                                                    | Wrap-up                                |        |
|                     |                                                                                                    | Offline                                |        |
| BLF - Hunt<br>Group | Shows the status of a hunt group on the telephone system and provides one-click dialling.                                                                                   | Idle/Calls Ringing                     | Server |
|                     | Parameter: Select a hunt group from the telephone system.                                                                                                    | Calls Queuing                          |        |
|                     |                                                                                                    | No free agents                         |        |
|                     |                                                                                                    | Offline                                |        |
| BLF - Trunk         | Shows the status of a trunk on the telephone system and provides one-click access.                                                                                          | Idle                                   | Server |
|                     | Parameter: Select a trunk from the telephone system.                                                                                                    | Busy                                   |        |
|                     | ▲ when using the BLF - Trunk key to dial<br>will not seize the trunk until the<br>outgoing number has been dialled.                                                         | Offline                                |        |
| BLF - User          | Shows the unified status of a Phone<br>Manager User based on all their associated<br>devices.User BLF softkeys will display a<br>user's avatar image where possible, if not | <ul> <li>Idle</li> <li>Busy</li> </ul> | Server |

|               | it will show the user's initials.<br>Maria Garcia<br>Paul Clerk<br>Parameter: Select a MCS user.                                                                                                    | <ul> <li>Wrap-up</li> <li>Do-not-disturb</li> <li>If the 'Display Voicemail Notification on<br/>User BLF Softkeys' settings is enabled,<br/>the number of unread voicemail<br/>messages the user has will be<br/>displayed in the top right of the icon.</li> </ul> |        |
|---------------|----------------------------------------------------------------------------------------------------|----------------------------------------------------------------------------------------------------|--------|
| Call History  | Provides access to the Call History page on<br>the local handset.<br>No parameters.                                                                                                    | Refer to the 6900 User Guide/Quick<br>Reference Guide.                                                                                                    | Phone  |
| Caller's List | Provides access to the inbound page of the phone's call history screen.<br>No parameters.                                                                                                    | Refer to the 6900 User Guide/Quick<br>Reference Guide.                                                                                                    | Phone  |
| CLI Change    | <ul> <li>Provides the ability to change the calling party number programmed against the handset on the telephone system.</li> <li>Parameter: Enter a CLI or comma separated list of CLIs for the user to choose from when pressed. Leave blank to allow the user to type in the CLI manually.</li> <li>This softkey type requires an enhanced 6900 license for the phone.</li> <li>If using the CPN Substitution feature, changing the CLI via a softkey will only affect calls made via the handset.</li> </ul> | Caller ID on the phone does not<br>match the parameter<br>Caller ID on the phone matches the<br>parameter                                                                                                    | Server |
| Conference    | Start a conference using the built in features<br>of the handset.<br>No parameters.                                                                                                    | Refer to the 6900 User Guide/Quick<br>Reference Guide.                                                                                                    | Phone  |
| DEE On/Off    | Toggles the Dynamic Extension Express<br>feature of the extension in the telephone<br>system<br>No parameters.                                                                                                    | Dynamic Extension Express is<br>disabled<br>Dynamic Extension Express is<br>enabled                                                                                                    | Server |
| Directory     | Provides access to the built in directory<br>features of the handset. This includes<br>accessing the System Speed Dials &<br>Intercom directory from the telephone<br>system.<br>No parameters.                                                                                                    | Refer to the 6900 User Guide/Quick<br>Reference Guide.                                                                                                    | Phone  |

| Discreet<br>Ringing | Enables discreet ringing on the local handset.                                                                                                    | Refer to the 6900 User Guide/Quick<br>Reference Guide.      | Phone  |
|---------------------|----------------------------------------------------------------------------------------------------|-------------------------------------------------------------|--------|
|                     | No parameters.                                                                                                    |                                                             |        |
| Do-not-<br>disturb  | Shows status and provides access to control the DND status of the handset.                                                                                       | O Do-not-disturb is disabled                                | Server |
|                     | Parameters: Select a DND message from<br>the list or let the user select when pressed.<br>If no DND Text is provided, the user will be<br>prompted when pressed. | O Do-not-disturb is enabled                                 |        |
|                     | If enabled, it is advised that DND is controlled using Presence Profiles.                                                                                        |                                                             |        |
| Door Relay          | Activate the door relay on the telephone system.<br>No parameters.                                                                                               | No status displayed                                         | Server |
| Empty               | Programs an empty key on the keymap.<br>This is useful when the configuration option<br>for collapsing the keys is enabled.                                      | Refer to the 6900 User Guide/Quick<br>Reference Guide.      | Phone  |
| Facture             | No parameters.                                                                                                    | No status displayed                                         | Comior |
| Code                | feature codes on the telephone system                                                                                                    |                                                             | Server |
|                     | Parameter: Select the feature code to apply<br>when the key is pressed. Only a limited<br>number of feature codes are supported at<br>this time.                 |                                                             |        |
|                     | Please refer to the MiVoice Office 250<br>Features & Programming Guide for a<br>supported list.                                                                  |                                                             |        |
| Flash               | Provides access to invoke a flash on an active SIP call.                                                                                                    | Refer to the 6900 User Guide/Quick<br>Reference Guide.      | Phone  |
|                     | No parameters.                                                                                                    |                                                             |        |
| Forward             | Provides control of manual forwarding on the telephone system                                                                                                    | OFF<br>Local forward is disabled or does not                | Server |
|                     | Parameter: Select a manual forward type or<br>let the user select when pressed. If no<br>destination is provided, the user will be                               | match the softkey parameters                                |        |
|                     | prompted when pressed.                                                                                                    | Local forward is enabled and matches the softkey parameters |        |
| Group<br>Mailbox    | Shows the status of a mailbox on the telephone system.                                                                                                    | No messages                                                 | Server |
|                     | Parameter: Select a valid mailbox on the telephone system                                                                                                    | Moccogo waiting (Puttor will show                           |        |
|                     |                                                                                                    | wessages waiting (Button will show                          |        |

|                  | <ul> <li>The mailbox must be configured with a notification station</li> <li>Available from release 5.1.13</li> </ul>                                                                                                    | yellow on non-touch screen phones)                                                            |        |
|------------------|----------------------------------------------------------------------------------------------------|-----------------------------------------------------------------------------------------------|--------|
| Group<br>Pickup  | Shows the status of a hunt group on the<br>telephone system and provides one-click<br>pickup.<br>Parameter: Select a hunt group from the<br>telephone system.                                                                                                    | Idle (When LED flashes, calls are<br>ringing at the group)<br>Calls Queuing<br>No agents free | Server |
| Hand<br>Off/Pull | <ul> <li>When using Dynamic Extension Express (DEE), this softkey can be used to push active calls from an internal extension and pull back calls currently active on an external DEE device. Calls that have been 'Pushed/Pulled' will divert back to alert the primary DEE device so that they can be answered again.</li> <li>No parameters.</li> <li>This feature requires the handset to be associated to an MCS user, either as a primary, secondary or DEE device. 'No User' will appear on the label of the button if the phone is not associated to a user.</li> <li>Available from release 5.1.13</li> </ul> | Feature Inactive<br>Call is available to push/pull to the<br>primary DEE extension            | Server |
| Handsfree        | <ul> <li>Provides access to toggle on/off the handsfree for intercom calls (called SIP Allow Auto Answer in the phone configuration).</li> <li>No parameters.</li> <li>Andsfree Intercom calls will not work if 'DEE On/Off' is in the 'On' state.</li> <li>Andsfree Intercom calls will not work if the SIP device was created on the PBX as a generic SIP device - only if it was created as a 69xx SIP Device</li> <li>Available from release 5.1.15</li> </ul>                                                                                                    | Handsfree Disabled<br>Handsfree Enabled                                                       | Server |

| Hot Desk           | Provides access to SIP hot desking features<br>and the ability to log into or log out off a<br>handset.<br>No parameters.                                                                                                    | No hot desk user logged in                                                                                                    | Server |
|--------------------|----------------------------------------------------------------------------------------------------|----------------------------------------------------------------------------------------------------|--------|
| Line               | Displays call activity on the handset and<br>provides outgoing access.<br>Parameter: Enter a line number from 1 to<br>24.                                                                                                    | Refer to the 6900 User Guide/Quick<br>Reference Guide.                                                                                                    | Phone  |
| Mobile             | Displays mobile call activity for any mobile<br>phone connected via Bluetooth to the<br>handset.<br>No parameters.                                                                                                    | Refer to the 6900 User Guide/Quick<br>Reference Guide.                                                                                                    | Phone  |
| Night Mode         | Toggle night mode on or off on the selected<br>node(s).<br>Parameter: Select a telephone system node<br>from the list or select 'All Nodes'.                                                                                                    | <ul> <li>or ON Night mode is off for the configured node</li> <li>ON or ON Night mode is on for the configured node</li> <li>If 'All Nodes' has been selected, the Night mode softkey will only display 'On' if all nodes are in night mode. If only some of the nodes are in night mode, it will display 'Off'.</li> </ul> | Server |
| Outgoing<br>Access | <ul> <li>Dials the outgoing access digit on the keypad to initiate an outgoing call.</li> <li>Parameter: Leave blank to dial the outgoing access digit or enter the number of a trunk/trunk group number.</li> <li>Men using the Outgoing key to dial it will not seize the trunk until the outgoing number has been dialled.</li> </ul> | No status displayed                                                                                                    | Server |
| Paging<br>(PBX)    | Provides access to the page zones on the<br>telephone system to page non-6900<br>handsets.<br>Parameter: Select a specific page zone ID<br>or 'User Choice' to allow page zone select<br>when the softkey is pressed.                                                                                                    | No status displayed                                                                                                    | Server |
| Paging<br>(Phone)  | Provides access to the SIP paging features<br>of the handset to page other 6900 handsets.<br>Parameter: Select a SIP Page Zone from<br>the list or select 'User Choice' to allow page                                                                                                    | No status displayed                                                                                                    | Phone  |

|                      | zone selection when the softkey is pressed                                                                                                    |                                                                                  |        |
|----------------------|----------------------------------------------------------------------------------------------------|----------------------------------------------------------------------------------|--------|
| Park/Pickup          | Park or pickup calls from designated hunt groups or phantoms on the telephone system.                                                                                                    | No call parked                                                                   | Server |
|                      | Parameter: Enter the number of a hunt group or phantom on the telephone system.                                                                                                    | Call parked                                                                      |        |
|                      | If using a hunt group, ensure it has<br>members configured and has camp-ons<br>enabled.                                                                                                    |                                                                                  |        |
|                      | The 'Park Recall' timer does not work<br>for calls parked using a 6900 phone.<br>Use the 'Transfer Available' recall timer<br>instead.                                                                      |                                                                                  |        |
| Phone Lock           | Lock or unlock the phone. To unlock the<br>phone, the user will need to know the PIN<br>that has been locally configured.<br>No parameters.                                                                 | Refer to the 6900 User Guide/Quick<br>Reference Guide.                           | Phone  |
| Presence<br>Profile  | Shows the current active profile for the user<br>and provides the ability to switch between<br>profiles.<br>No parameters.                                                                                  | Label will display current profile selected.                                     | Server |
|                      | This feature requires the handset to be associated to an MCS user, either as a primary, secondary or DEE device. 'No User' will appear on the label of the button if the phone is not associated to a user. |                                                                                  |        |
| Queue                | Toggle queue requests on and off. Queue<br>requests can be requested when dialling<br>someone. Once in place they can be<br>cancelled at any time.<br>No parameters.                                        | No queue requested                                                               | Server |
| Recording<br>Pause / | Pause or resume an a call recording that is<br>in progress on a MiVoice Office Call                                                                                                    | No call                                                                          | Server |
| rtesume              | No parameters.                                                                                                    | Active call, not recorded                                                        |        |
|                      | This softkey type requires an enhanced 6900 license on the MCS server.                                                                                                    | <ul> <li>Active call, recording paused</li> <li>Active call, recorded</li> </ul> |        |
| Reverse<br>Transfer  | When pressed, this softkey dials the<br>'Reverse Transfer' feature code. The user<br>can then enter an extension number to                                                                                  | No status displayed                                                              | Server |

| pickup from or press a configured BLF key.<br>No parameters.                                                                                                    |                                                                                                    |                                                                                                    |
|----------------------------------------------------------------------------------------------------|----------------------------------------------------------------------------------------------------|----------------------------------------------------------------------------------------------------|
| Toggle the ring intercom always feature on<br>the telephone system for the handset. When<br>'Off', any internal calls will go through<br>handsfree if the dialled extension has the<br>'Handsfree' feature enabled.<br>No parameters.                                                        | Outgoing internal calls will be<br>handsfree if the dialled extension supports<br>it.<br>Outgoing internal calls will always                                                                                                    | Server                                                                                                    |
| Available from release 5.1.15                                                                                                    | ring.                                                                                                    |                                                                                                    |
| Requires MiVoice Office 250 6.3 SP2<br>or Higher                                                                                                    |                                                                                                    |                                                                                                    |
| Provides status and secondary extension<br>audible alerts for an extension or hunt group<br>on the telephone system.                                                                                                    | See 'BLF - Extension' or 'BLF - Hunt Group'<br>for softkey status information.                                                                                                    | Server                                                                                                    |
| Parameter: Enter an extension or hunt group                                                                                                    |                                                                                                    |                                                                                                    |
| Ring When: Set the threshold for the<br>number of calls ringing/queuing which will<br>cause the Secondary Extension to generate<br>an alert. If set to 0 the Secondary Extension<br>softkey will never generate an alert.                                                                    |                                                                                                    |                                                                                                    |
| Available from release 5.1.13                                                                                                    |                                                                                                    |                                                                                                    |
| Dial a number pre-programmed on a button.<br>Parameter: Enter the number to be dialled<br>by the handset when the key is pressed. A #<br>can be used to indicate the end of the<br>number to dial, commas and digits can then<br>be used to dial DTMF on the call after it has<br>connected. | Refer to the 6900 User Guide/Quick<br>Reference Guide.                                                                                                    | Phone                                                                                                    |
| For example, 1300#,,1000# could be used<br>to dial the conference bridge on extension<br>1300, pause and then enter 1000# as DTMF<br>to log directly into a specific conference.                                                                                                    |                                                                                                    |                                                                                                    |
| When on a call, conference in another<br>number directly.                                                                                                    | Refer to the 6900 User Guide/Quick<br>Reference Guide.                                                                                                    | Phone                                                                                                    |
| by the handset when the key is pressed.                                                                                                    |                                                                                                    |                                                                                                    |
| Transfer a call straight to another number                                                                                                    | Refer to the 6900 User Guide/Quick<br>Reference Guide.                                                                                                    | Phone                                                                                                    |
|                                                                                                    | <ul> <li>pickup from or press a configured BLF key.<br/>No parameters.</li> <li>Toggle the ring intercom always feature on the telephone system for the handset. When 'Off', any internal calls will go through handsfree if the dialled extension has the 'Handsfree' feature enabled.<br/>No parameters.</li> <li>▲ Available from release 5.1.15</li> <li>Requires MiVoice Office 250 6.3 SP2 or Higher</li> <li>Provides status and secondary extension audible alerts for an extension or hunt group on the telephone system.</li> <li>Parameter: Enter an extension or hunt group on the telephone system.</li> <li>Parameter: Enter an extension to generate an alert. If set to 0 the Secondary Extension softkey will never generate an alert.</li> <li>Available from release 5.1.13</li> <li>Dial a number pre-programmed on a button.</li> <li>Parameter: Enter the number to be dialled by the handset when the key is pressed. A # can be used to indicate the end of the number to dial, commas and digits can then be used to dial DTMF on the call after it has connected.</li> <li>For example, 1300#, 1000# could be used to dial the conference bridge on extension 1300, pause and then enter 1000# as DTMF to log directly into a specific conference.</li> <li>When on a call, conference in another number directly.</li> <li>Parameter: Enter the number to be dialled by the handset when the key is pressed.</li> </ul> | pickup from or press a configured BLF key.<br>No parameters.Image: Configured BLF key.<br>No parameters.Toggle the ring intercom always feature on<br>the telephone system for the handste. Whan<br>handsfree if the dialed extension has the<br>'Handsfree' feature enabled.<br>No parameters.Image: Configured BLF key.No parameters.Image: Configured BLF key.Image: Configured BLF key.<br>Outgoing internal calls will be<br>handsfree if the dialed extension supports<br>it.Image: Configured BLF key.<br>No parameters.Image: Configured BLF key.Image: Configured BLF key.Image: Configured BLF key.<br>No parameters.Image: Configured BLF key.Image: Configured BLF key.Image: Configured BLF key.<br>No parameter: Enter an extension or hunt<br>groupConfigured BLF key.Image: Configured BLF key.Parameter: Enter an extension or hunt<br>groupSee 'BLF - Extension' or 'BLF - Hunt Group'<br>for softkey status information.Image: Configured BLF key.Image: Configured BLF key.<br>or higherSee 'BLF - Extension' or 'BLF - Hunt Group'<br>for softkey status information.Image: Configured BLF key.Parameter: Enter an extension or hunt<br>groupRing When: Set the threshold for the<br>number of calls ringing/queuing which will<br>cause the Secondary Extension<br>softkey will never generate an alert.See 'BLF - Extension' or 'BLF - Hunt Group'<br>for softkey status information.Image: Configure BLF key.Image: Configure BLF key.Refer to the 6900 User Guide/Quick<br>Reference Guide.Image: Configure BLF key.Image: Configure BLF key.Refer to the 6900 User Guide/Quick<br>Reference Guide.Image: Configure BLF key.Image: Configure BLF key. |

| System<br>Speed Dial     | Dials a speed dial bin configured on the<br>telephone system.<br>Parameter: Enter a speed dial bin number<br>or leave blank to let the user choose when<br>pressed.                              | No status displayed                                    | Server |
|--------------------------|----------------------------------------------------------------------------------------------------|--------------------------------------------------------|--------|
| Transfer                 | Places a local call on hold to begin a transfer.<br>No parameters.                                                                                                    | Refer to the 6900 User Guide/Quick<br>Reference Guide. | Phone  |
| Transfer to<br>Voicemail | Transfers a currently active call at the extension to a specific mailbox on the telephone system.<br>Parameter: Enter a target mailbox or leave blank to be prompted for a mailbox when pressed. | No status displayed                                    | Server |
| UCD                      | Toggle the handset's availability in any UCD<br>hunt groups on the telephone system.<br>No parameters.                                                                                           | UCD calls disabled                                     | Server |

Any softkey implemented by the phone will continue to operate if the link to the MCS server is down. Any softkey implemented by the server will only work when the MCS server is online.

## 6900 Softkey Feature Screens

The following section outlines the behaviour of softkeys which present screens to the user.

## **Account Code**

The 'Account Code' softkey can be used to enter an account code on a call which is in progress at the phone.

### No Code

If no codes have been provided in the softkey's parameter, the following dialogue will display prompting for an account code to be entered:

| ter the Ac | count Code to er | nter on the c | all |  |
|------------|------------------|---------------|-----|--|
|            |                  |               |     |  |
|            |                  |               |     |  |

Codes of up to 12 digits in length are supported\*.

\* Check with your administrator

## Single Code

If a single code has been added as a parameter to the softkey, no dialogue will show when the key is pressed. The code defined in the parameter will be immediately applied to the call.

#### **Multiple Codes**

Multiple codes can be added to the softkey's parameter by using a comma separated list (e.g. 5,12,100). When multiple codes are configured against a softkey, the following dialogue will be displayed when the key is pressed, prompting for one to be selected:

| Account Code Following |   |  |
|------------------------|---|--|
| Account Code Selection |   |  |
| 5                      | > |  |
| 12                     | > |  |
| 100                    | > |  |

| ОК | Cancel |
|----|--------|
|    |        |

To select and apply a code, use the '>' chevron or select a code then press the 'OK' button.

### **Account Code Following**

The 'Account Code Following' softkey can be used to enter an account code on all the following calls made from the phone. The sections below outline the user interaction when pressing an account code following softkey when in the 'Off' position. When 'On', pressing the key will turn off the account code following feature for the phone.

## No Code

If no codes have been provided in the softkey's parameter, the following dialogue will display prompting for an account code to be entered:

| ter the Accour | nt Code you wish to | use | <br> |
|----------------|---------------------|-----|------|
|                |                     |     |      |

Codes of up to 12 digits in length are supported.

### Single Code

If a single code has been added as a parameter to the softkey, no dialogue will show when the key is pressed. The code defined in the parameter will be immediately applied to the call.

**Multiple Codes** 

Multiple codes can be added to the softkey's parameter by using a comma separated list (e.g. 5,12,100). When multiple codes are configured against a softkey, the following dialogue will be displayed when the key is pressed, prompting for one to be selected:

|     | Account Code Selection |   |
|-----|------------------------|---|
| 5   |                        | 2 |
| 12  |                        | > |
| 100 |                        | 3 |

To select and apply a code, use the '>' chevron or select a code then press the 'OK' button.

## **ACD Toggle**

The 'ACD Toggle' softkey can be used to log an ACD agent in or out of the phone. The sections below outline the user interaction when pressing the key in the 'logged out' state. Pressing the softkey when logged in will result in an immediate logout of the agent ID.

## **Agent ID Prompt**

When the ACD toggle softkey is pressed, the dialogue below will appear prompting for an Agent ID to be entered. If the user associated with the phone has an agent ID assigned then the dialogue will be prepopulated with that agent ID to save the user time.

| Agent ID   |                            |            |  |  |
|------------|----------------------------|------------|--|--|
| ease enter | the Agent ID you wish to I | og in with |  |  |
|            |                            |            |  |  |
|            |                            |            |  |  |
|            |                            |            |  |  |

## **No Hunt Group**

If no hunt group is configured against the parameter of the softkey, the following dialogue will appear prompting the user to select which hunt group(s) to log into (the system will query which hunt groups the provided agent ID is a member of and will only display these):

| ACD Login         |        |
|-------------------|--------|
| Hunt Grou         | abe    |
| Accounts (34005)  | >      |
| Admin (34006)     | >      |
| IT (34007)        | >      |
| Reception (34008) | >      |
| Sales (34009)     | >      |
| Support (34010)   | >      |
| Login All         | Cancel |

Pressing the 'Login All' button will log the agent into all hunt groups listed. To select specific hunt groups to log into, press the '>' chevron next to each group to log into then press the 'Login' button.

#### **One or More Hunt Groups**

If one or more hunt groups have been configured against the softkey's parameter (e.g. 2000, 2001, 2002), when the key is pressed the hunt groups selection dialogue will not be displayed. Instead, the agent will be immediately logged into or out of the configured hunt groups.

#### **Forced Logout**

If when logging in the agent ID provided is already logged into another phone, the dialogue below will be displayed prompting whether to continue and force a logout of the agent from the other extension first before completing the login operation.

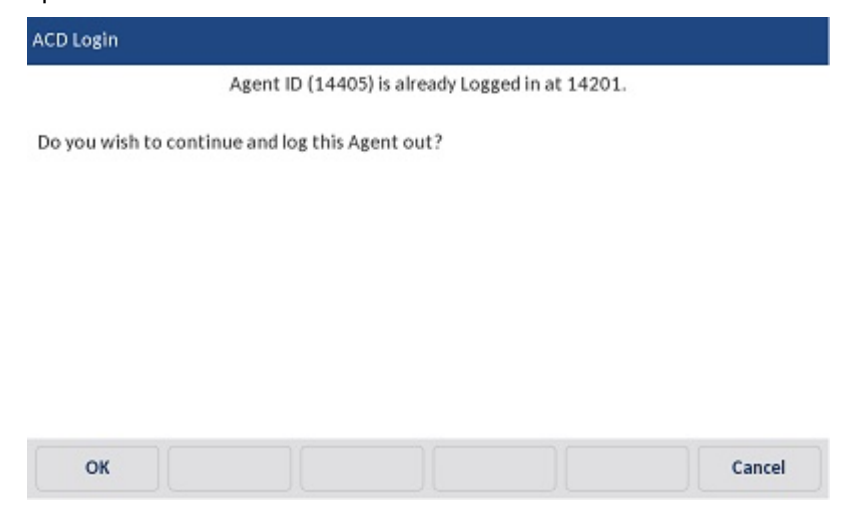

## **CLI Change**

The 'CLI Change' softkey can be used to change the caller ID presented from a phone when making external calls. The sections below outline the user interaction when pressing the key when it is not lit (matching caller ID is not currently applied). If pressed when the softkey is lit, the caller ID configured will be removed from the phone and the default caller ID for the trunk will be used.

It is softkey type requires an enhanced 6900 license for the phone.

If using the <u>CPN Substitution</u> feature, changing the CLI via a softkey will only affect calls made via the handset.

### No Caller ID

If no caller ID is configured against the softkey's parameter, the following dialogue will display prompting for one to be entered:

## **One Caller ID**

If a single caller ID is configured against the softkey's parameter, no dialogue will be displayed and the caller ID will immediately be applied to the phone.

#### **Multiple Caller IDs**

If multiple caller IDs are configured against the softkey's parameter (e.g. 01234567890,12345), the following dialogue will be displayed prompting for one to be selected:

|             | Ca | aller ID Select | ion |        |
|-------------|----|-----------------|-----|--------|
| 01234567890 |    |                 |     | >      |
| 12345       |    |                 |     | >      |
|             |    |                 |     |        |
|             |    |                 |     |        |
|             |    |                 |     |        |
|             |    |                 |     |        |
|             |    |                 |     |        |
| ОК          |    |                 |     | Cancel |

To select and apply a code, use the '>' chevron or select a code then press the 'OK' button.

## **Do Not Disturb**

The 'Do Not Disturb' softkey can be used to toggle the phone in and out of do-not-disturb. The sections below outline the user interaction when the softkey is pressed when not in the do-not-disturb state. If in the do-not-disturb state, pressing the softkey will toggle do-not-disturb off.

When using Presence Profiles, the Do Not Disturb key is not required. DND should be enabled using the appropriate profile.

#### **User Choice**

If the DND message parameter against the softkey has been set to 'User Choice', the following dialogue will appear when the softkey is pressed:

| Do Not Disturb   |      |              |        |        |
|------------------|------|--------------|--------|--------|
|                  | Do N | ot Disturb M | essage |        |
| DO-NOT-DISTURB   |      |              |        | >      |
| LEAVE A MESSAGE  |      |              |        | >      |
| IN MEETING UNTIL |      |              |        | >      |
| IN MEETING       |      |              |        | >      |
| ON HOLIDAY 'TIL  |      |              |        | >      |
| ON HOLIDAY       |      |              |        | >      |
| ок               |      |              |        | Cancel |

To enable do-not-disturb, select the required message from the list provided by pressing the '>' chevron or selecting a message and pressing 'OK'. The message selected will be visible to other user's when calling and on reporting software. Once a message has been selected, the 'Additional Information' dialogue will be presented as outlined below.

#### **DND Text Empty**

If the 'DND Text' parameter has been configured against the softkey, the do-not-disturb state will immediately be applied to the phone once a DND Message has been selected. If the 'DND Text' parameter has not been configured, the following dialogue will appear prompting for up to 12 characters of additional information (e.g. In a Meeting - Until 4pm).

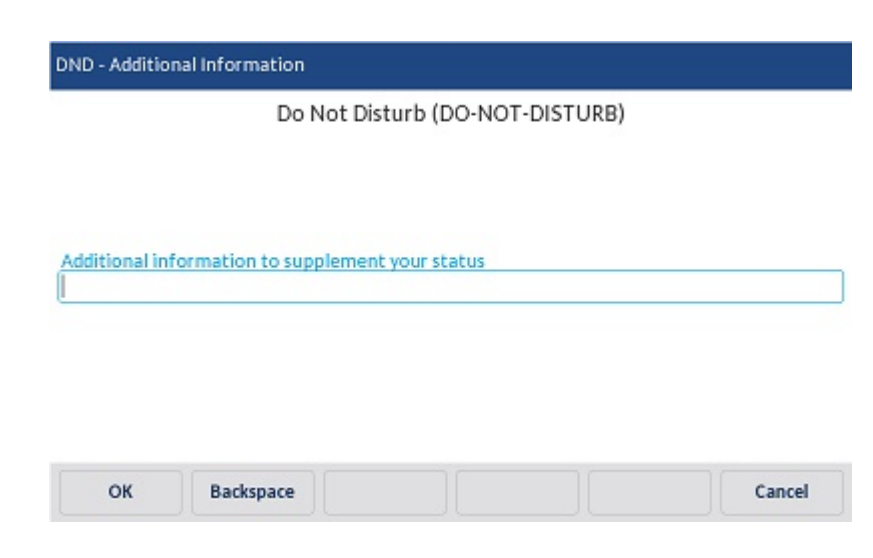

#### **DND Message & DND Text Provided**

If both the 'DND Message' and 'DND Text' parameters have been configured against the softkey, pressing the softkey will immediately apply the do-not-disturb state with no further user interaction required.

## Forward

The forward softkey can be used to apply or remove a manual forward to send calls to an alternate location (internal or external). If the softkey is pressed while a manual forward is in place on the phone, the manual forward will be removed. The sections below outline the user interaction if the key is pressed when no manual forward is in place on the phone.

## **User Choice**

If 'User Choice' is selected as the forward type parameter, the following dialogue will be displayed prompting for the forward type to be selected:

| No Answer         | > |
|-------------------|---|
| Busy              | > |
| No Answer or Busy | > |
| Immediate         | > |

The forward type can be selected by pressing the '>' chevron or by selecting a type then pressing the 'OK' button. Once the forward type has been selected, the destination dialogue will then be displayed.

### **Forward Destination**

If the 'Destination' parameter has not be configured against the softkey, the following dialogue will appear prompting for the destination to be entered:

| iter the desti | nation to transf | er calls to |  |  |
|----------------|------------------|-------------|--|--|
|                |                  |             |  |  |

An internal extension number or external phone number can be entered (there is no need to enter the Outgoing prefix, just enter the external number).

Once the destination has been correctly entered, pressing the 'OK' button will apply the manual forward to the phone.

## **Hot Desk**

The 'Hot Desk' softkey is used to log in or out a SIP Hot Desk from the phone. The sections below outline the user interaction when pressing the hot desk softkey.

#### Logging In

Pressing the hot desk softkey when logged out will start the log in process. The dialogue below will be displayed prompting for a Hot Desk ID to be entered:

| ease enter the I | Hotdesk Device yo | ou wish to use |  |
|------------------|-------------------|----------------|--|
|                  |                   |                |  |

Once a Hot Desk ID has been entered, pressing the 'OK' button will display the Hot Desk PIN request dialogue:

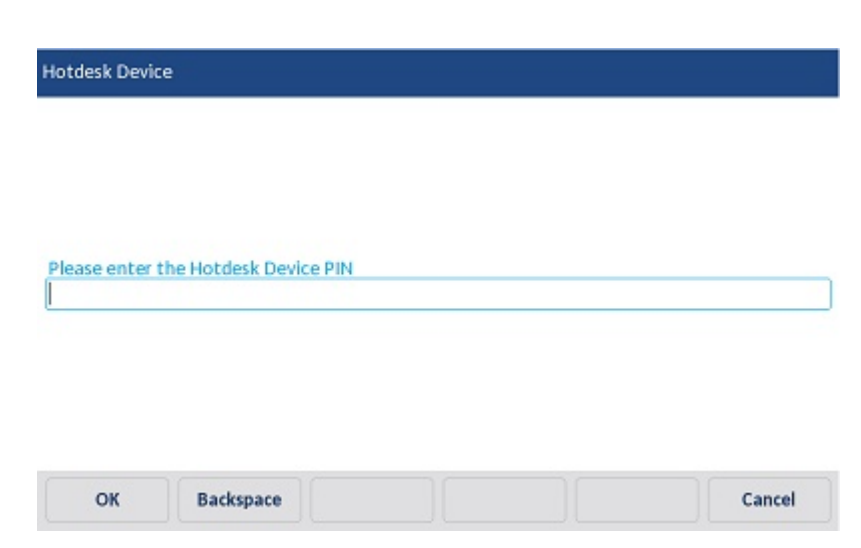

Once the Hot Desk PIN has been entered, press the 'OK' button to complete the log in.

#### **Logging Out**

Pressing the hot desk softkey when logged in will start the logout process. The dialogue below will display prompting the user to confirm that a log out is required, this is to handle scenarios where the softkey is accidentally pressed. Pressing the 'Cancel' button within 5 seconds will stop the logout process from continuing.

|                     |                     | Hotdesk logout     |                     |        |
|---------------------|---------------------|--------------------|---------------------|--------|
| Hotdesk logout requ | iested, are you sui | re? You will be lo | gged out in 5 secon | ds.    |
|                     |                     |                    |                     |        |
|                     |                     |                    |                     |        |
|                     |                     |                    |                     |        |
|                     |                     |                    |                     |        |
|                     |                     |                    |                     |        |
|                     |                     |                    |                     |        |
| 01                  |                     |                    |                     | Cancel |

If the 'OK' button is pressed or the 5 second timer expires, the logout process will be initiated.

#### **Applying Profile**

Whenever a hot desk login or logout operation is in progress, the 'Applying Profile' screen will display on the phone. The screen will display while the softkeys for the hot desk device are being added or removed. For remote phones, the softkey configuration can take longer and the applying profile screen will display for a longer period of time.

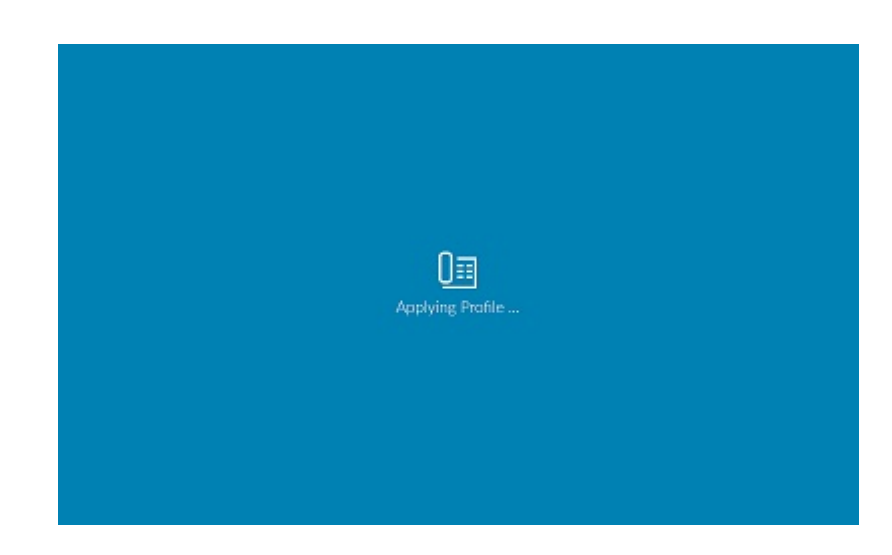

## **E911 Notification**

The E911 screen is displayed every time a remote user hot desks into a phone.

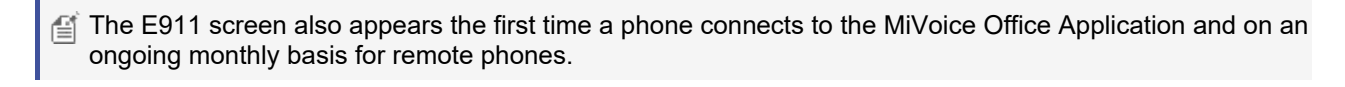

|                                                        | WARNIN                                      | IG - E911 servi                                     | ce is not guara                                       | nteed to telewo                                        | rkers                                                          |
|--------------------------------------------------------|---------------------------------------------|-----------------------------------------------------|-------------------------------------------------------|--------------------------------------------------------|----------------------------------------------------------------|
| VARNING - ES<br>ocated away<br>ncorrect CESI<br>PSAP). | 911 service i<br>from the ma<br>D or may be | s not guarante<br>ain office. Eme<br>outside the co | eed to telework<br>ergency calls m<br>overage area of | ers. This phone<br>ade from this di<br>the public serv | may be geographical<br>evice may report an<br>ice access point |
|                                                        |                                             |                                                     |                                                       |                                                        |                                                                |

Before the phone can be used, the content of the warning must be read and accepted by the user by pressing the 'OK' button.

## Paging (PBX)

The Paging (PBX) softkey provides the user access to the page zones configured on the telephone system for paging 5300 and/or digital phones (not 6900 phones). The sections below outline the user interaction when the paging (PBX) softkey is pressed.

To page other 6900 phones, use the Page (Phone) softkey.

#### **Specific Page Zone**

If a specific page zone ID has been selected in the parameters for the softkey, the page zone will be dialled when the softkey is pressed with no further interaction from the user required.

## **User Choice**

If no specific page zone ID has been selected in the parameters for the softkey, the following dialogue will be displayed showing the page zones available to the user:

| Page Extension |         |
|----------------|---------|
| Page Se        | lection |
| 9600-Zone 1    | >       |
| 9601-Zone 2    | >       |
| 9602-Zone 0    | >       |
| 9603-Zone 3    | >       |
| 9604-Zone 4    | >       |
| 9605-Zone 5    | >       |
| ок             | Cancel  |

A page zone can be select by pressing the '>' chevron or by selecting a page zone and then pressing the 'OK' button.

## **Presence Profile**

The presence profile softkey can be used to a change a user's currently selected Presence Profile. The name of the currently selected profile will be displayed in the label of the softkey.

For the Presence Profile softkey to operate, the phone must be assigned to a user's Primary, Secondary or DEE device.

#### **Changing Profile**

Pressing the presence profile softkey will cause the following dialogue to be displayed listing all the user's presence profiles.

| Presence Profile  |           |
|-------------------|-----------|
| Select Presend    | e Profile |
| Away from desk    | >         |
| Do not disturb    | >         |
| In a meeting      | >         |
| In the office     | >         |
| On holiday        | >         |
| Out of the office | >         |
| ОК                | Cancel    |

To change the current profile, press the '>' chevron or select a profile and then press the 'OK' button.

Depending on the configuration of the profile selected, the dialogues associated with the Do Not Disturb and/or Forward softkeys may be displayed prompting the user for additional information.

## **System Speed Dial**

The system speed dial softkey can be used to make a call to one of the speed dials configured on the telephone system. The sections below outline the user interaction when pressing the system speed dial softkey.

A Currently there is no way to dial system speed dials set to private from a 6900 phone.

#### **Specific Speed Dial**

If a specific speed dial has been selected in the parameters of the softkey, the number will be dialled as soon as the button is pressed.

#### **User Choice**

If no specific speed dial has been configured in the parameters of the softkey, a list of speed dials available will be presented on the screen:

| Speed Dial             |        |
|------------------------|--------|
| Select Speed [         | Dial   |
| Aaron P (541 754-3010) | >      |
| Beth S (785-2589)      | >      |
| Barry S (321-4567)     | >      |
| Dave D (789 456-1239)  | >      |
| Frankie B (753-9512)   | >      |
| Harriet K (369-7412)   | >      |
| Dial                   | Cancel |

To dial a speed dial entry, press the '>' chevron next tot he entry or select and entry and press the 'dial' button.

The system speed dial can be searched more easily by using the directory built into the phone. Pressing the ' button on the phone will access the directory search screen.

## **Transfer to Voicemail**

The 'Transfer to Voicemail' softkey can be used to transfer a connected call directly into someone else's mailbox. The sections below outline the user interaction when the softkey is pressed.

#### Mailbox

If the mailbox parameter is configured against the softkey, the call will immediately be transferred to the mailbox with no further user interaction required.

## No Mailbox

If no mailbox is configured against the softkey, the following dialogue will appear prompting for the mailbox to be entered:

| lailbox      |                   |        |  |  |  |
|--------------|-------------------|--------|--|--|--|
|              |                   |        |  |  |  |
|              |                   |        |  |  |  |
|              |                   |        |  |  |  |
| nter mailbo  | x to transf       | fer to |  |  |  |
| inter mailbo | x to trans        | fer to |  |  |  |
| inter mailbo | x to trans        | fer to |  |  |  |
| inter mailbo | <u>x to trans</u> | fer to |  |  |  |

Once the required mailbox has been entered, pressing the 'OK' button will transfer the call.

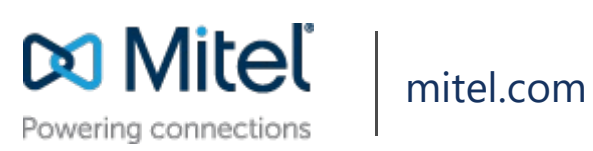

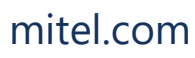

© Copyright 2018, Mitel Networks Corporation. All Rights Reserved. The Mitel word and logo are trademarks of Mitel Networks Corporation.

Any reference to third party trademarks are for reference only and Mitel makes no representation of ownership of these marks.